Login in and Interacting In OpenSimulator Virtual Worlds

Last updated: November, 4<sup>th</sup>, 2012

# **PART I. Getting Started**

**Step 1.** Get an account in the system. Point your web browser to the URL that you have received through some other means.

| VCI Convertion Island →                                                                                                    |                                                                                                    |
|----------------------------------------------------------------------------------------------------|----------------------------------------------------------------------------------------------------|
|                                                                                                    | û <b>■</b>                                                                                                    |
| .: UCI Convention Island                                                                                                    | HOME     CREATE ACCOUNT                                                                                                    |
|                                                                                                    | Login FIRST NAME LAST NAME login forgot password                                                                                                    |
| Users in World: 0 Regions: 4 Total Users: 23 Active Users (Last 30 Days): 24                                                | Links<br>Filestorn Viewer<br>OpenSimulator<br>Diva Distro.(D2)                                                                                                    |
| LoginURI http://mile.rs.ucl.edu/0000<br>Web design © Crista Lopes and Marck 2010. Distributed under <u>Creative Commons</u> | there there are a series of a series of a |

Fill out the form entirely:

| UC Convention Mand  UC Convention Mand  UC Convention Island  UC Convention Island  Create new account  First Name: (*)  Last Name: (*)  Password: (*)                                                                                                    | Main menu<br>• Home<br>• CreteAte Account<br>Login<br>First NAME<br>Last NAME<br>Last NAME<br>Last NAME<br>Last NAME |
|----------------------------------------------------------------------------------------------------|----------------------------------------------------------------------------------------------------|
| Rebye password. (*)<br>Type of syntaer.<br>Promate<br>Wale<br>Rebye<br>Promate<br>Rebye<br>Promate<br>Rebye<br>Reby | Links<br>Frestorn Viewer<br>OpenSimulator<br>Dival Distro. (D2)                                                      |

**IMPORTANT:** 

- Use one word for first name and one word for last name no spaces
- Use a "discardable" password, not your very best...

**Step 2.** Download and install the "viewer" client software, called Firestorm.

| ● UCI Convention Island ×<br>← → C înlle.ics.uci.edu:9000/wifi/ |                                                                                               |                                                                                                    |
|-----------------------------------------------------------------|-----------------------------------------------------------------------------------------------|----------------------------------------------------------------------------------------------------|
| virtual world                                                   |                                                                                               |                                                                                                    |
|                                                                 | .: UCI Convention Island                                                                      | Main menu<br>MANE<br>CREATE ACCOUNT                                                                                                    |
| Users in World: 0 Regions: -                                    | Total Users: 23 Active Users (Last 30 Days): 24                                               | Login FIRST NAME LAST NAME USST NAME USST NAME |
| Logii<br>Web design © Crista Lopes :                            | NRI http://mile.ics.uct.edu.9000<br>and Marck 2010. Distributed under <u>Creative Commons</u> | Diver Wiff Powered by OpenSimulator                                                                                                    |
|                                                                 |                                                                                               |                                                                                                    |

**IMPORTANT**: Make sure to download the version for **"OpenSim Grids**", not the one for Second Life.

Follow the appropriate link for your system (Windows, Mac or Linux), and install the package.

**Step 3.** Configure the client software for the grid.

Run the client you have just installed. Pull down Viewer->Preferences.

| 2.01              |                                                                                       |                                                                                                    |                                                            |                                                                                                    |                             |
|-------------------|---------------------------------------------------------------------------------------|----------------------------------------------------------------------------------------------------|------------------------------------------------------------|----------------------------------------------------------------------------------------------------|-----------------------------|
| Viewer            | Help Debug                                                                            |                                                                                                    |                                                            |                                                                                                    |                             |
| Preter<br>Exit Fi | restorm Ctrl+P                                                                        |                                                                                                    |                                                            |                                                                                                    |                             |
|                   | It's Hot New                                                                          |                                                                                                    |                                                            |                                                                                                    |                             |
| - Fires           | storm Information                                                                     |                                                                                                    |                                                            |                                                                                                    |                             |
|                   | Firestorm Notices                                                                     | Firestorm Blog                                                                                                    | Client Information                                         | SL Grid Status                                                                                                    |                             |
|                   | Current Version: 4.2.2 (29837)<br>Need Help? Try the Wiki<br>Found a bug? Let us know | Firestorm earns ≠1 spot in<br>popularity and crash rate!<br>Firestorm Update 4.2.2.29637<br>4.2.1 withdrawn as release | Channel:<br>Firestorm-Release<br>Version:<br>4.2.2 (29837) | [POSTED] Second Life Main Channel<br>Rolling Restart<br>[RESOLVED] Unscheduled JIRA<br>Maintenance<br>[RESOLVED] Scheduled<br>Maintenance |                             |
| MAGE              | the Users In-World: 36,695<br>Record Life Time: 7:44 am<br>ord Ensure: Online         | FIRE                                                                                                    | SÎÓR                                                       | M                                                                                                    |                             |
|                   |                                                                                       | kakadu sof                                                                                                    | tware                                                      |                                                                                                    |                             |
| Userr             | ame: Password<br>a Lopes @ UCI Convention                                             | Default Settings<br>Log In Firestorm                                                                                   | Start at Lo<br>Last location - 5                           | g onto Grid<br>econd Life 🗢                                                                                                    | Sign up<br>Forgot password? |
|                   | Delete this entry Remember p                                                          | assword                                                                                                    | Gr                                                         |                                                                                                    | Need help logging in?       |

Click on the Graphics tab, and then the Advanced button. Increase the draw distance to 512m.

| Fires        | PREFERENCES     | Client Informa                            | uon SL GN                         | a Status                 |  |
|--------------|-----------------|-------------------------------------------|-----------------------------------|--------------------------|--|
| Firestorm e  | General         | General Hardware Settings                 | lendering Depth of Field          |                          |  |
| Firestorm Un | Chat            |                                           |                                   |                          |  |
| 4.2.1 with   | Colors          |                                           | Render Quality (lower is u        | usually faster):         |  |
|              | Callers         | 📃 Fullscreen Mode (restart requi          | ired)                             | ih Ultra                 |  |
|              | Graphics        |                                           | Draw distance                     | 512 m                    |  |
|              | Sound & Media   | Shaders:                                  | Max. particle count               | 4096                     |  |
|              | Network & Cache | Sump mapping and shiny                    | Max. # of non-impostor avatars    | · 12                     |  |
|              | Move & View     | ✓ Local Lights                            | Post process quality              | 📻 💮 High                 |  |
|              | Dialog Alerts   | ✓ Basic shaders                           | Windlight Sky Detail:             | 48                       |  |
| 1.           | Privacy         | ✓ Atmospheric shaders                     | Level of Detail (LOD) Distance Fa | ctors:                   |  |
| 61           | Advanced        | Lighting and Shadows<br>Ambient Occlusion | Objects & Sculpts LOD 🛛 🛁         | 2.000                    |  |
|              | Advanced        |                                           | Flexiprims —                      | 1.000                    |  |
|              | User Interface  |                                           | Trees                             | 0.750                    |  |
|              |                 | Shadows:                                  | Avatars                           | 1.000                    |  |
|              | Crash Reports   |                                           | Terrain                           | 3.000                    |  |
|              | Firestorm       | Water Reflections:                        | Avatar Physics                    | ● 1.000                  |  |
|              | Opensim         | All static objects 👻                      | Avatar Rendering:                 | Terrain Detail:          |  |
|              |                 |                                           | ✓ Avatar impostors                | O Low                    |  |
|              |                 | Point Lighting (restart required)         | ✓ Hardware skinning               | <ul> <li>High</li> </ul> |  |
|              |                 |                                           | Avatar cloth                      |                          |  |
|              |                 | Apply                                     | at Advanced                       |                          |  |
|              |                 | Apply Res                                 | Advanced                          |                          |  |
| A            |                 |                                           |                                   | Cancel                   |  |
| F            |                 |                                           | Арри                              |                          |  |

Click on the Sound & Media tab. Make sure the "Voice Chat" box is checked. Also make sure the "Allow Media to auto-play when entering a region" is checked. You may want to check other options, as seen below.

| Tiles       | torni biog      | Client Information                         |                | SE Ond Status               |  |
|-------------|-----------------|--------------------------------------------|----------------|-----------------------------|--|
| Firestorm e | PREFERENCES     |                                            |                | ? - ×                       |  |
| popularity  |                 | General Voice Settings                     |                |                             |  |
| restorm Up  |                 | Master volume                              |                | Mute when minimized         |  |
| 1.2.1 with  |                 | Buttons                                    | <b>≼</b> ))    |                             |  |
|             | Graphics        | Ambient                                    | <b>→</b> )     |                             |  |
|             | Sound & Media   | Sound Effects                              | <b>∢</b> ))    | ✓ Play sounds from gestures |  |
|             | Network & Cache | Streaming music                            | —⊕- <b>•</b> ) | ✓ Enabled                   |  |
|             | Move & View     | Media 🗕 🛞 👘                                | <b>♦</b> )     | ✓ Enabled                   |  |
|             | Dialog Alerts   | Voice Chat                                 | <b>↓</b> )     | ✓ Enabled                   |  |
| 1           | Privacy         | Allow Media to auto-play when entering     | a region       |                             |  |
| 67          | Advanced        | Allow resident scripts to play media       |                |                             |  |
|             | User Interface  | ✓ Fnable media filter (increased security) |                | e Media Sites               |  |
| 2           |                 | ✓ Show stream title in nearby chat         |                |                             |  |
| See.        | Crash Reports   | 👘 Send stream title to channel: 🚊 🖻        | 52.394         |                             |  |
| 27          | Firestorm       |                                            |                |                             |  |
|             | Opensim         | Media audio rolloff distance:              |                |                             |  |
|             |                 | Max 9 30 mete                              |                |                             |  |
|             |                 |                                            |                |                             |  |
|             |                 | L\$ change threshold: 250                  |                |                             |  |
|             |                 |                                            |                |                             |  |
|             |                 |                                            |                |                             |  |
| F           |                 |                                            | Apply          | OK Cancel                   |  |
| + 1         |                 |                                            | 212            |                             |  |
|             | J L.,           |                                            |                |                             |  |

Still on the Sound & Media tab, click the "Voice Settings" tab on top. Make sure "Enabled Voice" is checked. Check also the other options.

| PREFENENCES ?   Firestorm ip General   General Voice Settings   Firestorm up Chat   4.2.1 witho Colors   Graphice Network acache   Move & View Orgole speak on/off when I press:   Dialog Alerts Privacy   Advanced User Interface   Skins Crash Reports   Frestorm Opensim                                                                                                    | Firest      | orm Blog        | Client Information                | SL Grid Status       |       |
|----------------------------------------------------------------------------------------------------|-------------|-----------------|-----------------------------------|----------------------|-------|
| General       General       Voice Settings         Firestorm Up       Chat                                                                                                    | Firesterm ( | PREFERENCES     |                                   |                      | ? _ × |
| Firstorm Up       Chat       Image: Chat       Image: Chat       < | popularity  | General         | General Voice Settings            |                      |       |
| 4.2.1 with       Colors         Graphics       Sound & Media         Network & Cache       ✓ Move avatar lips when speaking         Move & View       Dialog Alerts         Privacy       Advanced         User interface       Skins         Crash Reports       Firestorm         Opensim       Opensim                                                                                                    | irestorm Up | Chat            | Fnabled Voice                     |                      |       |
| Graphics<br>Sound & Media<br>Network & Cache<br>Move & View<br>Dialog Alerts<br>Privacy<br>Advanced<br>User Interface<br>Skins<br>Crash Reports<br>Firestorm<br>Opensim<br>Apply<br>OK<br>Cancel                                                                                                    | 4.2.1 withd | Colors          | Listen from:                      | 🗲 🔿 Avatar position  |       |
| Sound & Media       ✓ Show voice visualizers in calls         Network & Cache       ✓ Toggle speak on/off when I press:         Move & View       MiddleMouse         Dialog Alerts       Audio Device Settings         Privacy       Advanced         User Interface       Skins         Crash Reports       Firestorm         Opensim       Opensim                                                                                                    |             |                 | ✓ Move avatar lips when speaking  | A Character position |       |
| Network & Cache     Move & View       Move & View     MiddleMouse       Dialog Alerts     Audio Device Settings       Privacy     Advanced       User Interface     Skins       Crash Reports     Firestorm       Opensim     Apply       OK     Cancel                                                                                                    |             | Sound & Media   | Show voice visualizers in calls   |                      |       |
| Move & View MiddleMouse Set Key C<br>Dialog Alerts Audio Device Settings<br>Privacy<br>Advanced<br>User Interface<br>Skins<br>Crash Reports<br>Firestorm<br>Opensim                                                                                                    |             | Network & Cache | Toggle speak on/off when I press: |                      |       |
| Dialog Alerts Audio Device Settings<br>Privacy<br>Advanced<br>User Interface<br>Skins<br>Crash Reports<br>Firestorm<br>Opensim<br>Apply OK Gancel                                                                                                    | 14          | Move & View     | MiddleMouse                       | Set Key 🖒            |       |
| Privacy<br>Advanced<br>User Interface<br>Skins<br>Crash Reports<br>Firestorm<br>Opensim                                                                                                    |             | Dialog Alerts   | Audio Device Settings             |                      |       |
| Advanced<br>User Interface<br>Skins<br>Crash Reports<br>Firestorm<br>Opensim                                                                                                    |             | Privacy         |                                   |                      |       |
| User Interface<br>Skins<br>Crash Reports<br>Firestorm<br>Opensim                                                                                                    |             | Advanced        |                                   |                      |       |
| Skins<br>Crash Reports<br>Firestorm<br>Opensim<br>Apply OK Cancel                                                                                                    | 50 J/       | User Interface  |                                   |                      |       |
| Crash Reports<br>Firestorm<br>Opensim<br>Apply OK Cancel                                                                                                    | 5           | Skins           |                                   |                      |       |
| Firestorm<br>Opensim<br>Apply OK Gance!                                                                                                    |             | Crash Reports   |                                   |                      |       |
| Opensim<br>Apply OK Gancel                                                                                                    |             | Firestorm       |                                   |                      |       |
| Apply OK Gancel                                                                                                    |             | Opensim         |                                   |                      |       |
| Apply OK Gancel                                                                                                    |             |                 |                                   |                      |       |
| Apply OK Cancel                                                                                                    |             |                 |                                   |                      |       |
|                                                                                                    |             |                 |                                   |                      |       |
| Apply OK Cancel                                                                                                    |             |                 |                                   |                      |       |
|                                                                                                    | +           |                 |                                   | Арріу ОК Са          | ncel  |
|                                                                                                    | t l         |                 |                                   | 2                    |       |
|                                                                                                    |             | - L             |                                   |                      |       |
| powered by                                                                                                    | powered     |                 | <b>C</b> 1                        |                      |       |

Click on the Network & Cache tab. Increase the cache size. Select the Built-in browser and make sure the "Enable Javascript" box is checked.

| in<br>:e! | F | Firestorm-Release |          | [Resolved]<br>Syste<br>[RESOL)       | ) Onscheduled t<br>em Maintenance<br>VED] Unschedul | e<br>led            |          |       |    |             |   |
|-----------|---|-------------------|----------|--------------------------------------|-----------------------------------------------------|---------------------|----------|-------|----|-------------|---|
| 837       |   | PREFERENCES       |          |                                      |                                                     |                     |          |       |    |             | < |
|           |   | General           | Maximu   | ım bandwidth                         |                                                     |                     | 750      | kbps  |    |             |   |
|           |   | Chat              |          | stom port                            |                                                     | ÷.                  | 12000    |       |    |             |   |
|           |   |                   |          | e size                               |                                                     |                     | 5376     | мв    |    |             |   |
|           |   | Graphics          | Cache I  |                                      |                                                     |                     |          |       |    |             |   |
|           |   |                   | C:\Use   | ers\crista\AppDa                     | ata\Local\Firestor                                  | m                   |          |       |    | Clear Cache |   |
|           |   | Network & Cache   | Chat Lo  | gs location:                         |                                                     |                     |          |       |    |             |   |
|           |   | Move & View       |          | -                                    |                                                     |                     |          |       |    |             |   |
|           |   | Dialog Alerts     | 0.00     | n Crash Logs                         | Onen Settings f                                     |                     |          |       |    |             |   |
|           |   |                   |          |                                      |                                                     |                     |          |       |    |             |   |
|           |   | Advanced          | Web bro  | owser:<br>uilt-in browser            | Own brow                                            | ser <i>l</i> ie Fir | efox. Sa | fari) |    |             |   |
|           |   | User Interface    | Maxir    | num number of w                      | eb browser window                                   | vs:                 | ciox, 54 |       |    |             |   |
|           |   |                   |          | windows                              |                                                     |                     |          |       |    |             |   |
|           |   | Crash Reports     | 🗸 Er     | nable plugins                        |                                                     |                     |          |       |    |             |   |
|           |   |                   | <b>A</b> |                                      |                                                     |                     |          |       |    |             |   |
|           |   | Opensim           | ✓ Er     | iable Javascript<br>Jable media brow | ser pop-ups                                         |                     |          |       |    |             |   |
|           |   |                   | Prox     | y Settings:                          |                                                     |                     |          |       |    |             |   |
|           |   |                   |          | Adjust pro                           |                                                     |                     |          |       |    |             |   |
|           |   |                   |          |                                      |                                                     |                     |          |       |    |             |   |
|           |   |                   |          |                                      |                                                     |                     |          |       |    |             |   |
|           |   |                   |          |                                      |                                                     |                     |          |       | ок |             |   |
|           |   |                   |          |                                      |                                                     |                     |          |       |    |             |   |
|           |   |                   |          |                                      |                                                     |                     |          |       |    |             |   |
| 500       |   | the second second |          |                                      |                                                     |                     |          |       |    |             |   |

NEXT, VERY IMPORTANT STEP: Click on the Advanced tab and check, at least, "Allow login to other grids".

| Firest                                                   | torm Blog                                                                                                    | Client Information                                                                                                    | SL Grid Status                      |       |
|----------------------------------------------------------|----------------------------------------------------------------------------------------------------|----------------------------------------------------------------------------------------------------|-------------------------------------|-------|
| Firestorm e<br>popularity<br>Firestorm Up<br>4.2.1 withe | PREFERENCES<br>General<br>Chat<br>Colors<br>Graphics<br>Sound & Media<br>Network & Cache                                | <ul> <li>✓ Allow Multiple Viewers (May reduce stability a</li> <li>✓ Allow login to other grids (Not all grids will sup</li> <li>✓ Show Advanced Menu (Use at own risk!)</li> <li>✓ Show Developer Menu</li> </ul> | nd performance)<br>oport Firestorm) | ? _ × |
|                                                          | Move & View<br>Dialog Alerts<br>Privacy<br>Advanced<br>User Internace<br>Skins<br>Crash Reports<br>Firestorm<br>Opensim |                                                                                                    |                                     |       |
| : (F)()                                                  | ~ ~                                                                                                    | Reset All Settings                                                                                                    | ррју ОК Ca                          |       |
| powere                                                   | d by                                                                                                    |                                                                                                    |                                     |       |

Finally, click on the Opensim tab. In the text box on top, enter the "LoginURI" that you have been given. This is the address of the server you will be login into. Then click the "Apply" button on the right. This should fetch all the information from that server and create a new entry on the Grid list with a Grid name that you should recognize. (you may need to scroll the grid list down)

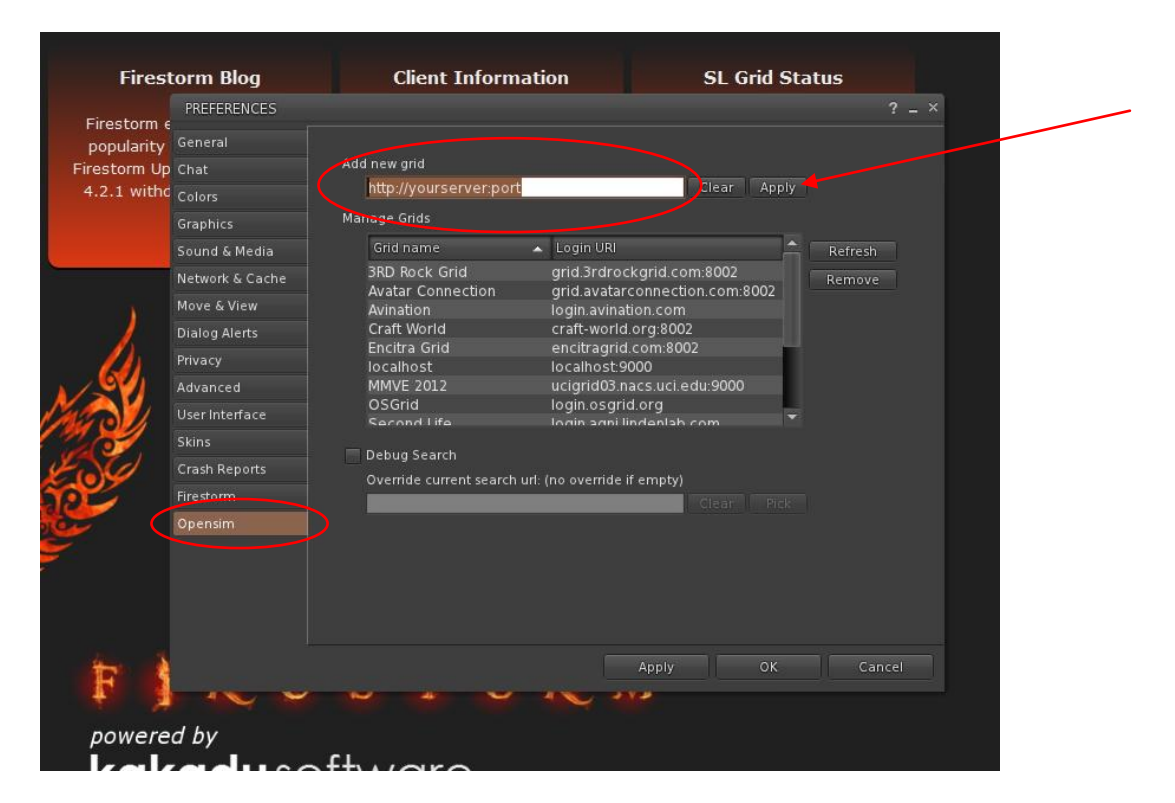

Once you find the entry, click on it to select it. Then click the "Apply" button on the bottom. Finally, click OK.

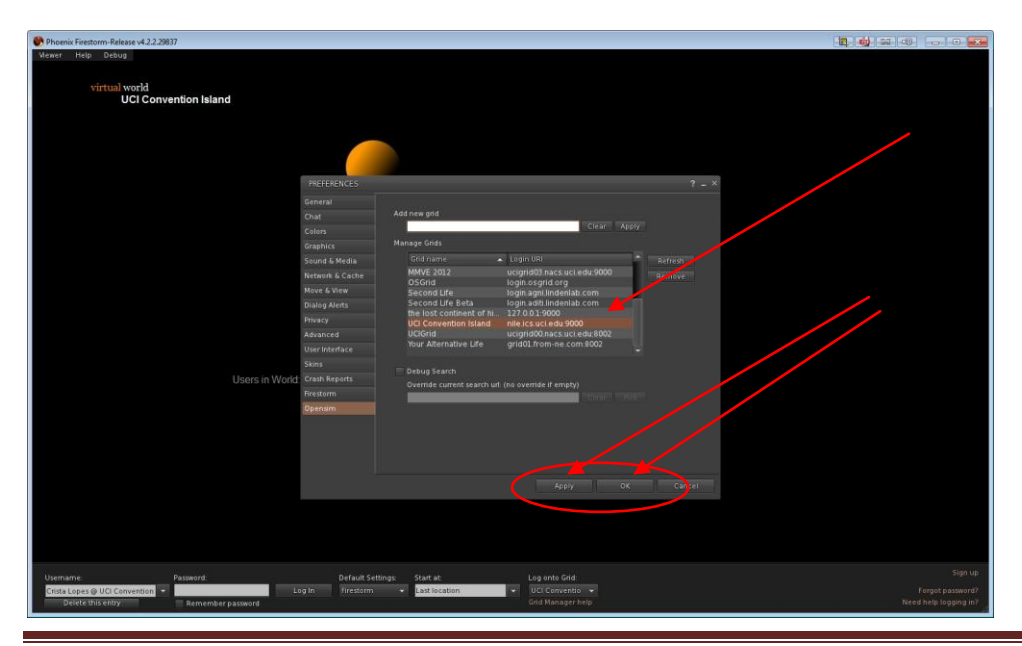

Copyright © Crista Lopes. All rights reserved.

Once you see the Login screen, you can then login with the account you created in Step 1. As Username enter both the first and last name of the account you created, for example "John Smith". Make sure the selected grid is the one you just added in the previous picture.

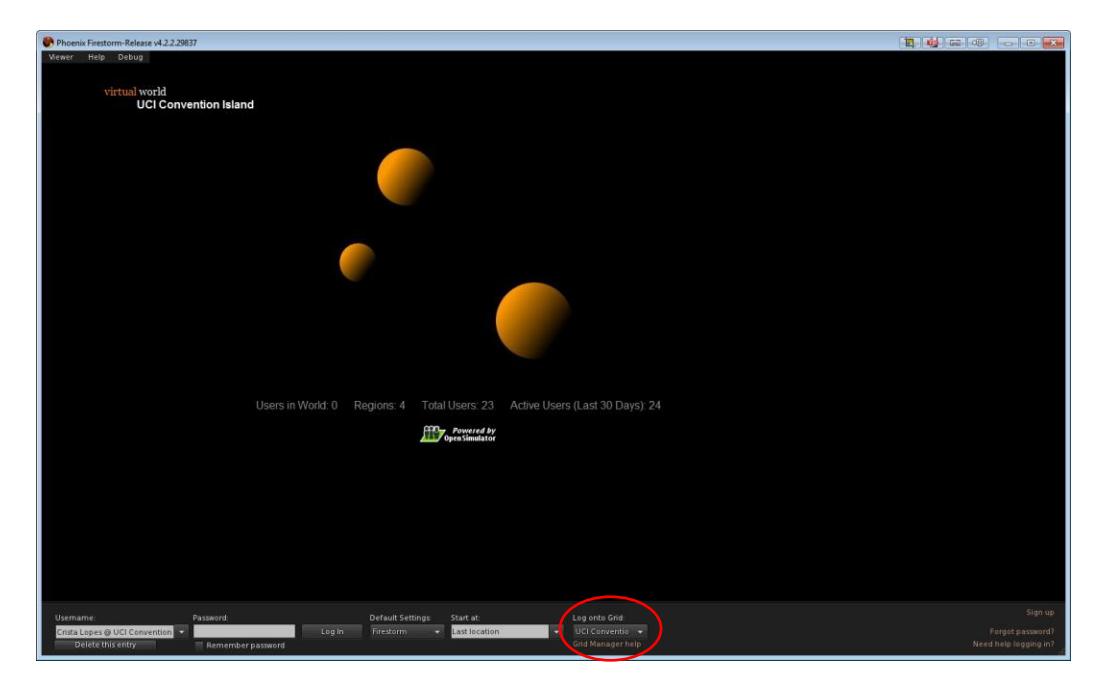

You will land in some part of the world. Welcome!

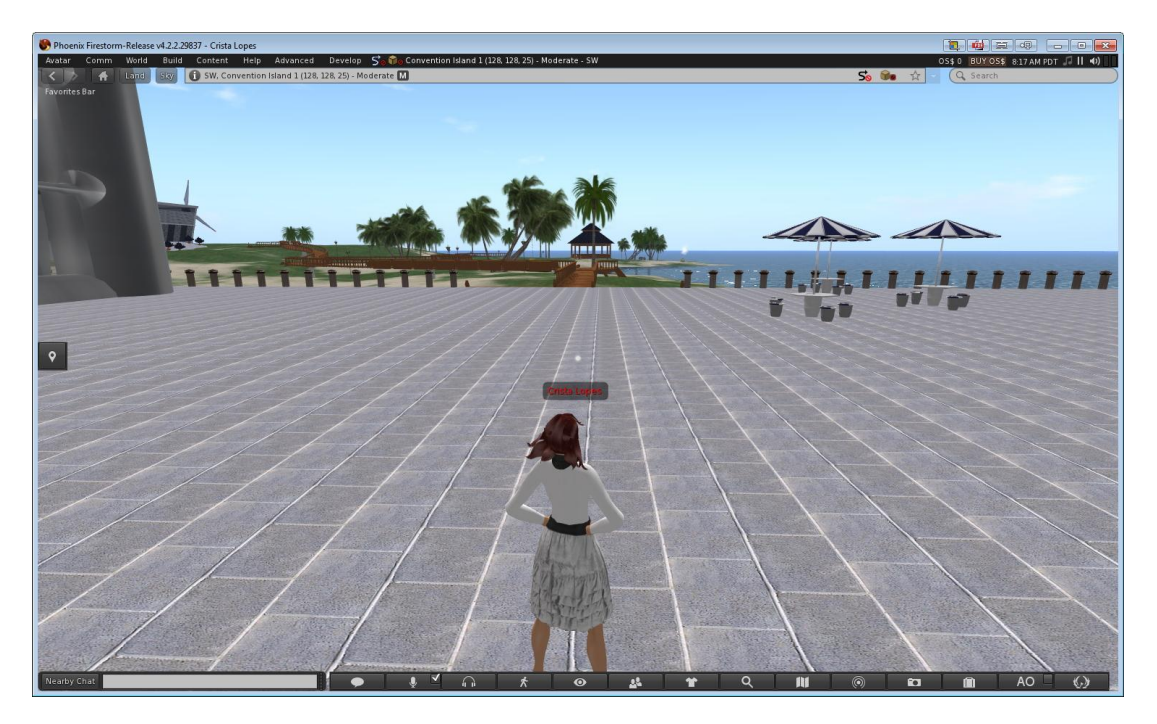

### Step 3. Testing voice.

In order to participate in voice chat, you will need a microphone and speakers. Headsets with noise-canceling microphones are the best, because they avoid feedback and filter out ambient noise.

When you first login into a voice-enabled world, you will be presented with the Vivox TOS that you need to accept.

When voice is properly enabled, you should see a small dot on top of your avatar's head like this:

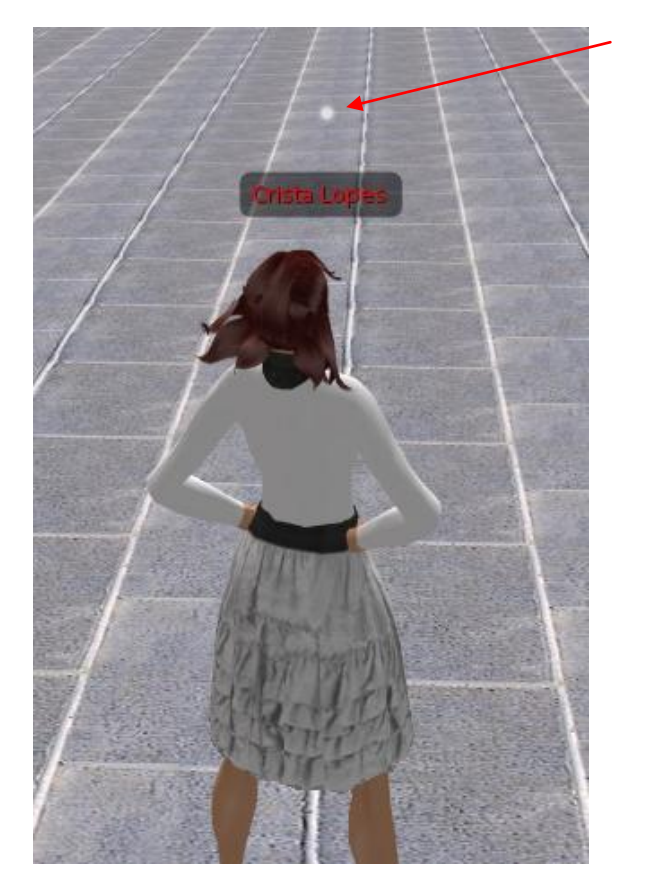

If you don't see that dot, voice is not enabled and you won't be able to talk or hear the conversation. If that's the case, please go back to the Avatar->Preferences menu, Sound & Media tab, and double check all the options.

Once the dot is there, you need to press the Microphone button in other for others to hear you (see next picture). The configuration you went through makes this button behave on a toggle mode, i.e. press once, and the microphone is on, press again and the microphone is off. Whenever you speak, you should see sound waves radiating from the dot, like this:

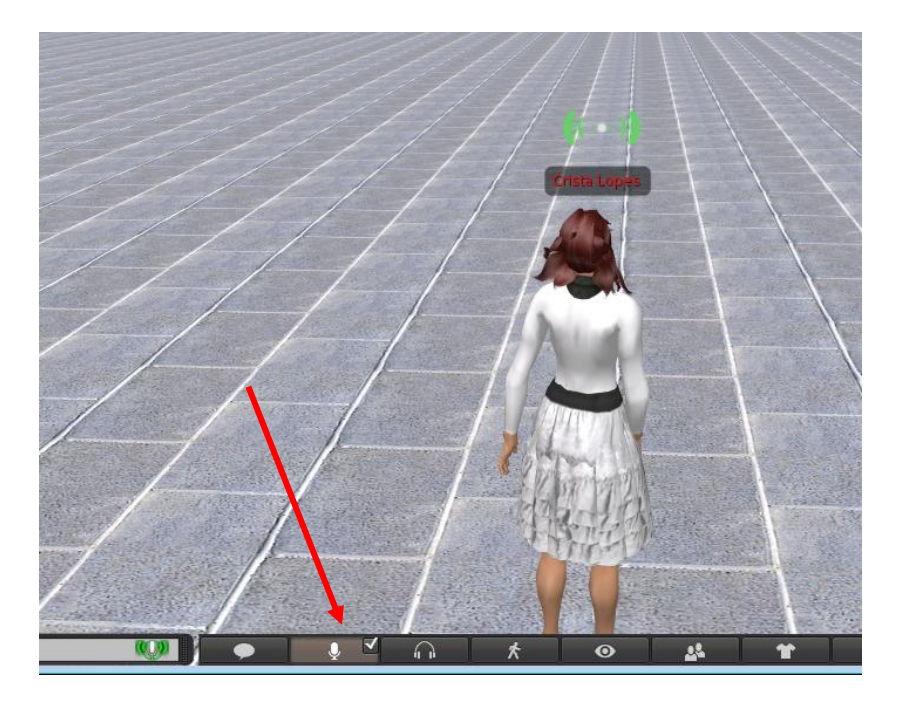

If you don't see the sound waves, there may be additional problems with your microphone; here are some of the most common problems:

- You started the viewer before plugging in the microphone. This is an easy fix: pull down Avatar->Preferences, Sound & Media tab, uncheck the Voice Chat box, click "Apply". Then check the Voice Chat box and click "Apply" again. Then OK. Wait a few seconds. Pressing the Microphone button should now work, and you should see the sound waves when you speak.
- Mic settings in your computer have the volume too low. Change them so that they have a reasonable volume.
- Mic plugged to the wrong jack. Find the right one.
- You have skype running. Logout / turn it off.

Additionally, you may experience some difficulty hearing others around you. You can adjust the volume you hear from others using the button to the right of the Microphone button, the one with the headset icon. When you press that button, a menu will pop showing all active speakers in range, with individual sliding bars that you can adjust.

As usual in conference calls, it is proper etiquette to turn off the microphone when you are not speaking, and turn it on only when you speak.

# PART II. Getting Acquainted with the User Interface

The virtual world client that you are using is exactly the same client that people use to access the virtual world "Second Life." The commonalty stops here. The virtual world itself (i.e. the servers) is not related to Second Life in any way; no one in Second Life can come here, and vice-versa. Nevertheless, sharing the same client has many advantages. To start with, there are innumerous tutorials on the web about the user interface. The following is a list of recommended tutorials.

#### **Moving and Viewing**

Moving and Flying: <u>http://www.youtube.com/watch?v=EK2bczvyHoM</u>

Advanced movement control: <u>http://www.youtube.com/watch?v=bL877z9uNrs</u>

The mini-map: <u>http://www.youtube.com/watch?v=zmEeVrX-qMs</u>

The world map: <u>http://www.youtube.com/watch?v=gpOYwHT7Xag</u>

Teleporting: <u>http://www.youtube.com/watch?v=HL5aqEERIrI</u>

Camera Control: <a href="http://www.youtube.com/watch?v=1gDD13njjCE">http://www.youtube.com/watch?v=1gDD13njjCE</a>

### Interaction with others

Chat: <u>http://www.youtube.com/watch?v=thBdLhXkzEQ&feature=channel</u>

#### Building

Prim basics: <a href="http://www.youtube.com/watch?v=8tlcXwR-A2s">http://www.youtube.com/watch?v=8tlcXwR-A2s</a>

- Rez: <u>http://www.youtube.com/watch?v=nhwmhaZgd80</u>
- Uploading textures: <u>http://www.youtube.com/watch?v=BBBaGWfCr4Y</u>
- Building basics: <a href="http://www.youtube.com/watch?v=szAbCGbgYEl&feature=related">http://www.youtube.com/watch?v=szAbCGbgYEl&feature=related</a>

http://www.youtube.com/watch?v=LmN hAHIF0M

Texturing: <a href="http://www.youtube.com/watch?v=rkc3LtUmg60">http://www.youtube.com/watch?v=rkc3LtUmg60</a>